# ىلع دادرتسالاو لاطعألا ىلع بلغتلا نيوكت RV215W

#### فدەلا

نامضل اهمادختسإ متي يتلا ةيوقلا تازيملا نم قداعتسالاو لاطعألاا زواجت دعي لاصتا دقف دنع لشفلا زواجت ثدحي .RV215W هجوملا ىلع تنرتنإلاب مئادلا لاصتالا ليجلا لاصتا أدبي ،ةلحرملا هذه يف .RV215W ب صاخلا تنرثيإلاب قصاخلا NAN قكبش RV215W عجري امدنع دادرتسإ ثدحي .RV215W زارطلل تنرتنإلا رفويو لمعلا يف ثلاثلا NAN قكبش لامت ملك نيوكت بجي .تنرثيإلا لاصتا مادختسإ ىلإ ىرخأ قرم مادختسال .تازيملا هذه لمعت يكل ثلاثلا ليجلا نم NAN قكبش لامت عضولا ىلع قلقنتملا قكبشلال واحت العربي عن تنرثياتا رفويو لمعلا يف مادختسال .تازيمل الال عن يكل ثلاثلال ليجلا نم مالا تالي الالات الالاتيان الالات عن عن ول علي الالاتيم

.RV215W ىلع ةداعتسالاو لشفلا زواجت ةزيم نيوكت ةيفيك لاقملا اذه حرشي

## قيبطتلل ةلباقلا ةزهجألا

RV215W زارطل<sup>ا.</sup>

### جماربلا رادصإ

•1.1.0.5

#### دادرتسالاو لشفلا زواجت

WAN < **ةكبش** رتخاو بيولا ةئيەتل ةدعاسملا ةادألا ىلا لوخدلا ليجستب مق .1 ةوطخلا : *دادرتسالاو لشفلا زواجت* ةحفص رەظت .**دادرتسالاو لشفلا زواجت** <

#### Failover & Recovery

| Failover to 3G WAN:            | Enabled O Disabled                                                                                                    |
|--------------------------------|----------------------------------------------------------------------------------------------------|
| Recovery back to Ethernet WAN: | Enabled O Disabled                                                                                                    |
| Failover Check Interval:       | 15 Seconds (Range: 10 - 1440, Default: 10)                                                                                                    |
| Recovery Check Interval:       | 120 Seconds (Range: 60 - 1440, Default: 60)                                                                                                    |
|                                | <ul> <li>Switch back to Ethernet immediately when Ethernet is available.</li> <li>Switch back to Ethernet in a specific time range.</li> </ul> |
| Start time:                    | 12 - Hours 00 - Minutes AM -                                                                                                    |
| End time:                      | 06 - Hours 30 - Minutes PM -                                                                                                    |
| Connection Validation Site:    | ◎ Gateway                                                                                                    |
|                                | Oustom IPv4 74 . 125 . 227 . 136                                                                                                    |
|                                |                                                                                                    |
| WAN Interface                  |                                                                                                    |
| Interface Status               |                                                                                                    |
| Ethernet <u>Disconnecte</u>    | ed                                                                                                    |
| USB Disconnecte                | ed la la la la la la la la la la la la la                                                                                                    |

3G WAN قكبش ىلإ لشفلا زواجت لقح يف نكمملا رايخلا رز قوف رقنا .2 ةوطخلا WAN ةكبش لاصتا لشف دنع لشفلل زواجت ثدحي .لشفلا زواجت ةزيم نيكمتل ثلاثا ليجلا نم WAN ةكبش لاصتا يلوتو تنرثيإلا ةكبشل

نكمي نأ لااجم WAN تينرثإ ىلإ دادرتسالا يف رز يكلسال نكمي لا تقطقط .3 ةوطخلا ةكبشل WAN ةكبش لاصتا موقي امدنع دادرتسإ ةيلمع ثدحت .ةمس ةداعتسإ لشفلا زواجت دعب لاصتالا فانئتساب تنرثيإلا.

زواجت تايلمع نم RV215W زارطلا هيف قرقحتي يذلا ينمزلا لصافلا لخدأ .4 ةوطخلا لشفلا زواجت نم قرقحتلل ينمزلا لصافلا لرقح يف لشفلا.

يف دادرتسالا تايلمع نم RV215W ەيف ققحتي يذلا ينمزلا لصافلا لخداً .5 ةوطخلا دادرتسالا صحفل ينمزلا لصافلا لقح.

.بولطملا دادرتسالا تقو عم قفاوتملا رايتخالا رز قوف رقنا .6 ةوطخلا

ءدبلا تقو لخدأف ،ةقباسلا ةوطخلا يف يناثلا رايتخالا رز قوف رقنلا مت اذإ .7 ةوطخلا تنرثيإلا لاصتا ىل قدوعلاب RV215W ل حامسلا هيف متيس يذلا قياهنلاو.

بولطملا ةحصلا نم ققحتلا عقوم عم قفاوتي يذلا يلدابتلا رزلا قوف رقنا .8 ةوطخلا مت دق ناك اذا ام ةحص نم عقوملا اذه ققحتي ."لاصتالا ةحص نم ققحتلا عقوم" لقح يف دادرتسالا وأ لشفلا زواجت دعب تنرتنإ لاصتا ءاشنإ ةداعإ.

.ةحصلا نم قرقحتايا عقومك ةيضارتفالاا ةباوبال مادختسا متي — ةباوبايا·

.ةحصلا نم ققحتلا عقومك همادختسال IP ناونع لخدأ — صصخملا IPv4.

.**ظفح** ةقطقط .9 ةوطخلا

ةمجرتاا مذه لوح

تمجرت Cisco تايان تايانق تال نم قعومجم مادختساب دنتسمل اذه Cisco تمجرت ملاعل العامي عيمج يف نيم دختسمل لمعد يوتحم ميدقت لقيرشبل و امك ققيقد نوكت نل قيل قمجرت لضفاً نأ قظعالم يجرُي .قصاخل امهتغلب Cisco ياخت .فرتحم مجرتم اممدقي يتل القيفارت عال قمجرت اعم ل احل اوه يل إ أم اد عوجرل اب يصوُتو تامجرت الاذة ققد نع اهتي لوئسم Systems الما يا إ أم الا عنه يل الان الانتيام الال الانتيال الانت الما